## **VolunteerHub Directions**

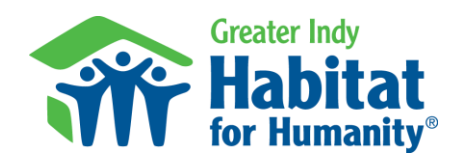

Signing Up for your Volunteer Opportunity

#### Step 1:

Click on the unique link that was provided to you or go to indyhabitat.volunteerhub.com. It will bring you to a calendar view of volunteer opportunities. Click on the option of your choice to learn more & sign-up.

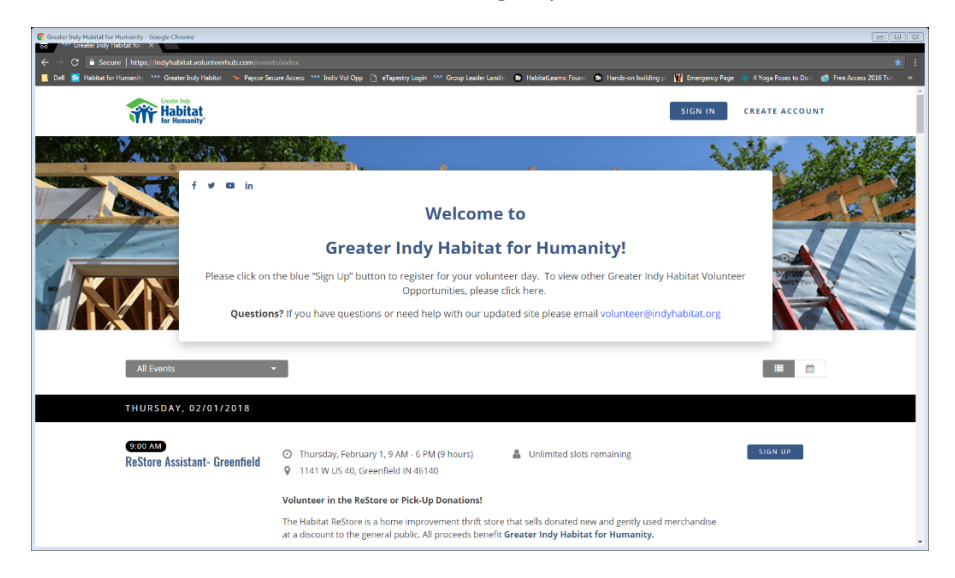

# Step 2:

Click the sign-up button on the right of the page.

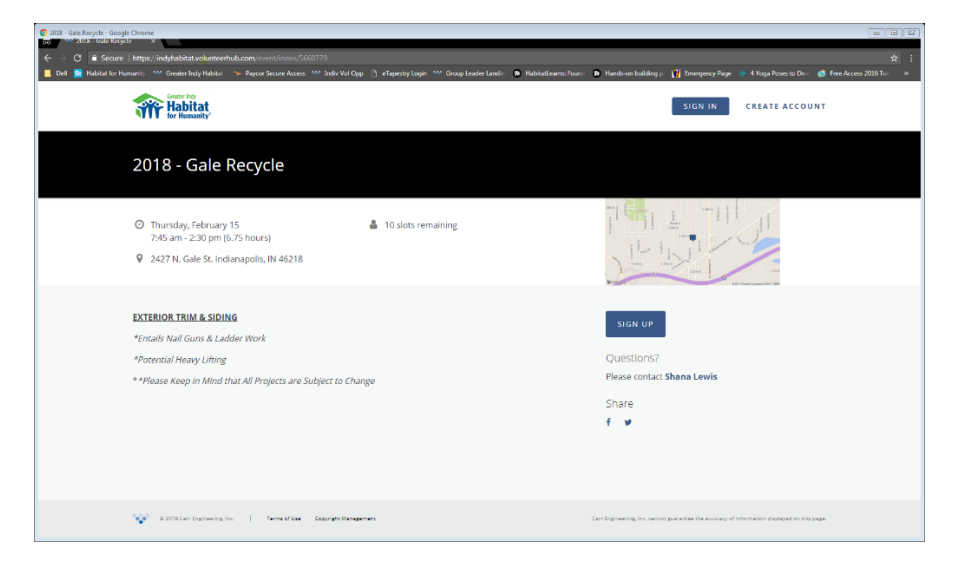

# **VolunteerHub Directions**

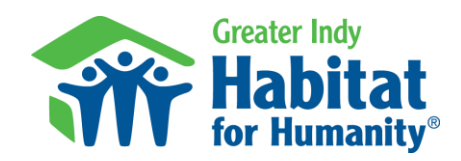

Signing Up for your Volunteer Opportunity

## Step 3:

This will take you to the sign in page. If you do not have an account, click on the Create New Account link at the bottom of the page.

| Mar Concellent A                                                                                                    |                                                                                              | 2000             | 2214 |
|----------------------------------------------------------------------------------------------------|----------------------------------------------------------------------------------------------|------------------|------|
| Welcome to Greater Indy Habitat<br>for Humanity!<br>Greater Indy Habitat is grateful for your continued support Please<br>sign in to register for upcoming volunteer opportunities.<br>Can tramember your password? Don't worry! Balfore you stat over with a new<br>account, say some time and dick on the Yong Rassword? Ink. Resenting<br>your password is simple? Enter your email and you will immediately reserve a<br>link for a password reset and you user name. Now you'r re wdy to register for<br>your Habitat experience! | Sign In<br>Uterrame<br>Clorename<br>Passoord<br>Plosacord<br>Theorem to logged in<br>Sich 1H | Forget password? |      |

### Step 4:

Create a Username and Password.

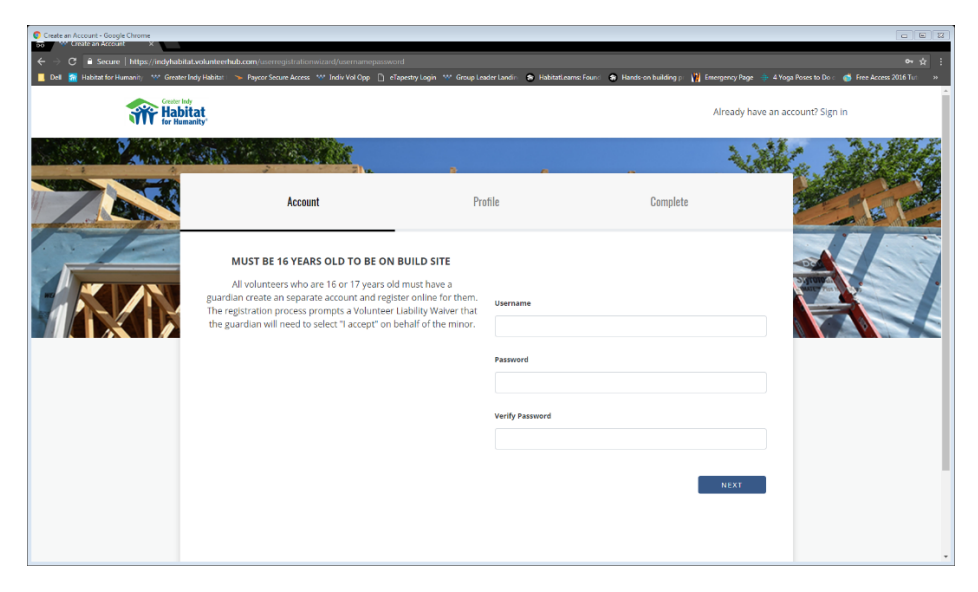

# **VolunteerHub Directions**

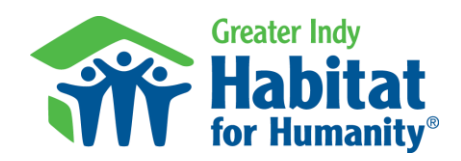

Signing Up for your Volunteer Opportunity

### Step 5:

Complete the Profile Questions. Be sure to read the Volunteer Release Form! (Note: not all questions from the registration process are shown here.)

| Prefié Information - Google Chreme     Tor White Salomadian ×     Control Control | istrationwizard/userdetails<br>± Access 👐 Indiv Vel Opp 🗋 eTapestry Logi   | n 👐 Group Leader Landin | <ul> <li>HabitatLearns: Found</li> </ul> | 👁 Hands-on building p 🕌 Emer | gency Page 🍈 4 Yoga Pases to Do i 👩 Free Access 2016 Tur | • 😫<br>• :<br>• |
|----------------------------------------------------------------------------------------------------|----------------------------------------------------------------------------|-------------------------|------------------------------------------|------------------------------|----------------------------------------------------------|-----------------|
| Habitat<br>for Humanity'                                                                                                    |                                                                            |                         |                                          | A                            | Iready have an account? Sign in                          |                 |
| 75                                                                                                    | S                                                                          | Profile                 | <u>,</u>                                 | Complete                     |                                                          | 1 8. 200        |
|                                                                                                    | Complete the form below<br>* indicates required field<br>VOLUNTEER PROFILE | ι.                      |                                          |                              |                                                          |                 |
|                                                                                                    | Full Name<br>First / Middle / Last<br>Please use proper capitalizatio      | n.                      |                                          | •                            |                                                          |                 |
|                                                                                                    | Date of Birth<br>(mm/dd/yyyy)<br>Month Day<br>Molf DD                      | Year<br>VYYY            |                                          |                              |                                                          |                 |

# **Final Step:**

You will see a confirmation page when your account creation is complete. Click on next. You are now registered to volunteer! You will see a registration complete page. Click on done. Keep an eye out for a confirmation email in your inbox.

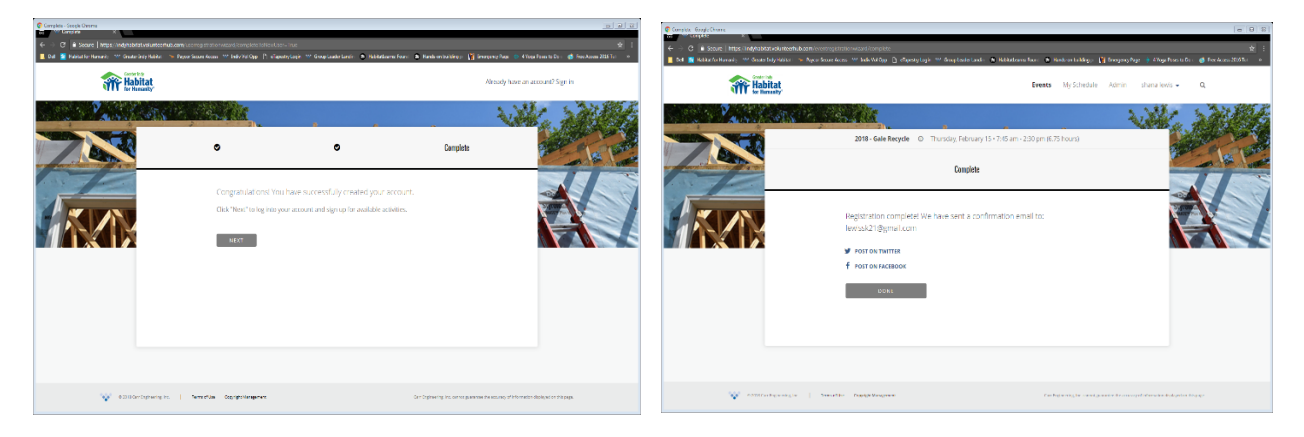